Алгоритм действий

юридического лица при обращении через портал Электронного правительства для получения лицензии на право занятия охранной деятельностью

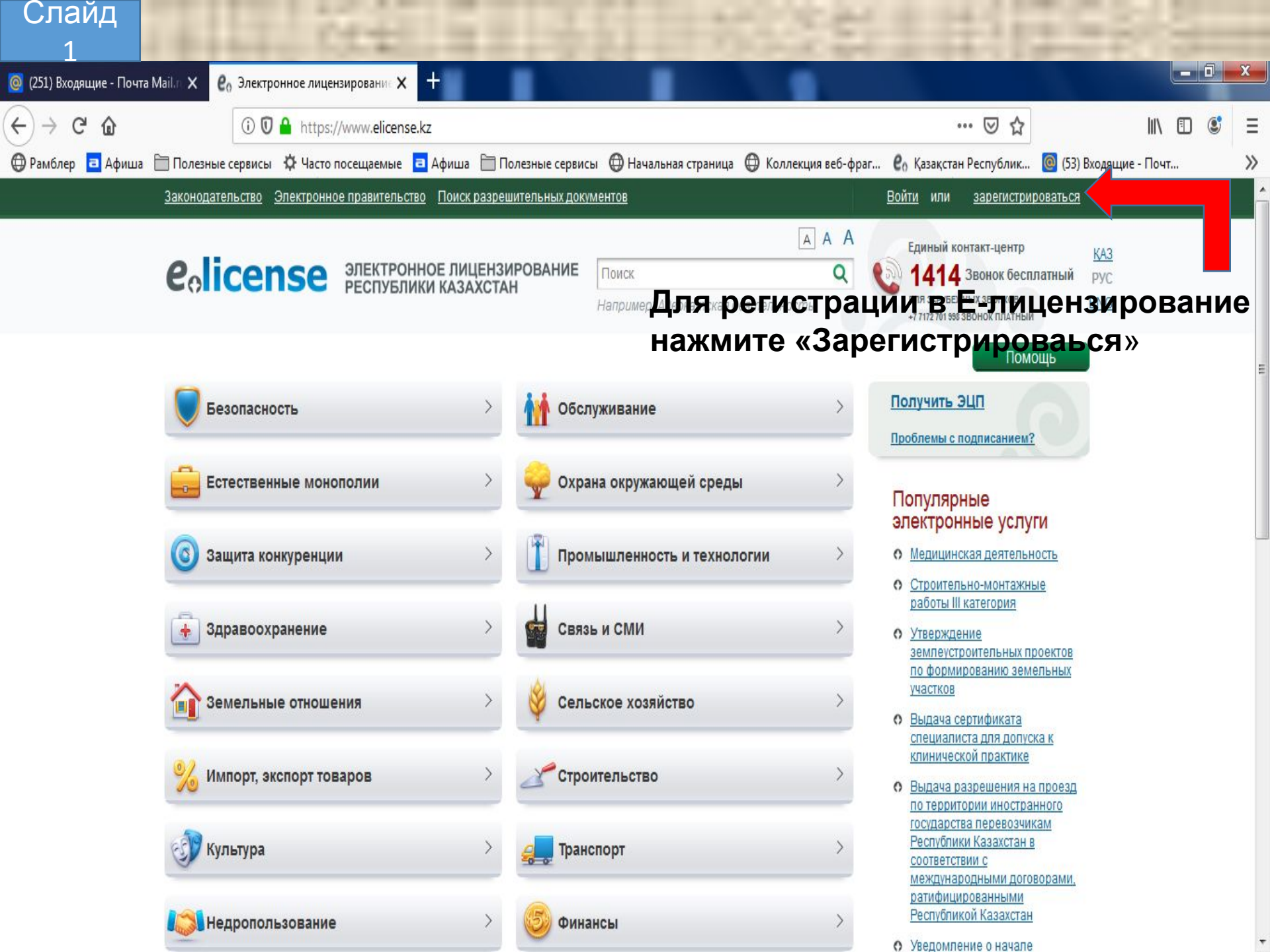

| Слайд                                                                                                    | I CE                                                                               |                                                                                            |                                                                  |                                                                  |                          |                                            |                                                                              |                                 | 58              |                |                  |     |
|----------------------------------------------------------------------------------------------------|------------------------------------------------------------------------------------|--------------------------------------------------------------------------------------------|------------------------------------------------------------------|------------------------------------------------------------------|--------------------------|--------------------------------------------|------------------------------------------------------------------------------|---------------------------------|-----------------|----------------|------------------|-----|
| 🧿 (251) Входящие - Почта Mail.т 🗙 🛯 ео Эле                                                                                                    | ектронное лицензировани                                                            | × +                                                                                        | _                                                                |                                                                  |                          |                                            |                                                                              |                                 |                 |                | 0 X              |     |
| <ul> <li>              С              Ф             </li> </ul> <li>             ФРамблер         <ul> <li>             Афиша</li> <li>             Полезные серви         </li> </ul> </li> | ) 🕡 🔒 https://www.elic<br>исы 🌣 Часто посещаеми<br><u>Законодательство Электро</u> | ense.kz/Account/Regist<br>не <mark>а</mark> Афиша 🗎 Пол<br>нное правительство <u>Пои</u> с | ter<br>іезные сервисы<br>к разрешительных                        | Начальная стра<br>документов                                     | аница 🕀 Коллекс          | ция веб-фраг<br><u>Войти</u> или           | 80% ··· 0<br>Со Қазақстан Респ                                               | ┚ <b>☆</b><br>ублик 🧕           | (53) Входящие - | III\ ⊡<br>Почт | <b>()</b> =<br>> | = > |
|                                                                                                    | <b>e</b> olicense                                                                  | ЭЛЕКТРОННОЕ ЛИЦЕН<br>РЕСПУБЛИКИ КАЗАХС                                                     | I3UPOBAHNE<br>TAH                                                | Поиск<br>Например: Адгокатск                                     | ААА<br>Q                 | Единый<br>141<br>дин загузы<br>+т ти ти ти | і контакт-центр<br>4 Звонок бесплатный<br>емных звонков<br>20 звонох поціным | <u>KA3</u><br>PYC<br><u>ENG</u> |                 |                |                  |     |
|                                                                                                    | Главная — <u>Регистрация нового</u>                                                | пользователя                                                                               |                                                                  |                                                                  |                          |                                            | Помощь                                                                       |                                 |                 |                |                  |     |
| 2 - Поставьте                                                                                                    | Регистрация нового по                                                              | льзователя<br>Адрес электронной<br>почты<br>Пароль<br>Подтверждение пароля                 | b.uakbaev@r<br>••••••<br>• все поля обязате<br>ознакомился и при | nvd.gov.kz<br>ельны для заполнения<br>нимаю условия <u>согла</u> | шения                    | 1 -                                        | Заполн                                                                       | ите                             | пусть           | Iе П           | оля              |     |
|                                                                                                    |                                                                                    | ИИН:<br>E-mail:<br>Фамилия:<br>Имя:<br>Отчество:<br>Срок действия:<br>Выбрать серт         | Личные данны<br><br>спо_<br>ификат                               | ые из вашего сер                                                 | тификата<br>— <b>3</b> - | выб                                        | ерите о                                                                      | серт                            | ифика           | ат             |                  |     |

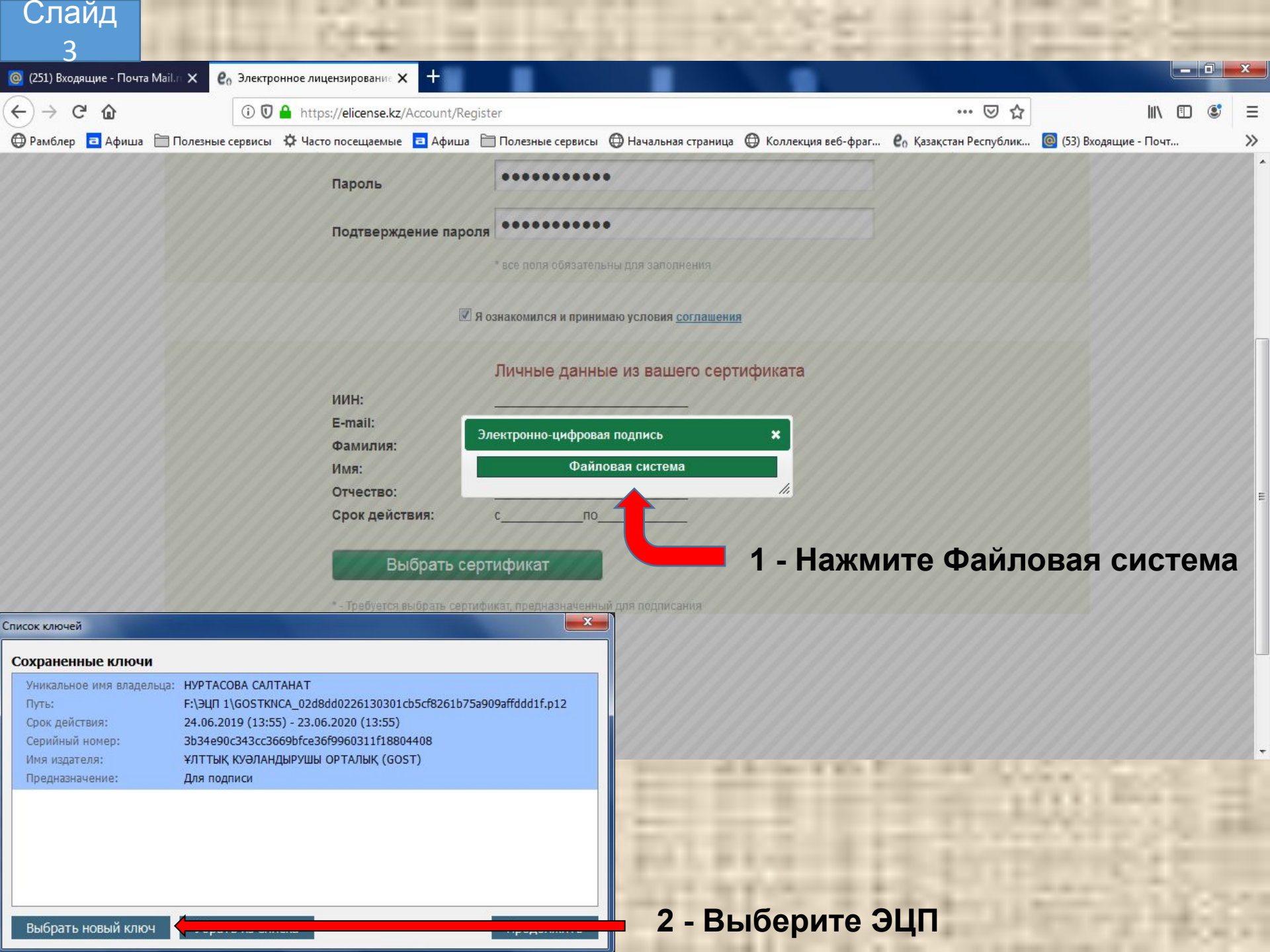

| Слайд                                                  |                                                             |                                   | H                                                                                                    | 1934                  |      |        |
|--------------------------------------------------------|-------------------------------------------------------------|-----------------------------------|----------------------------------------------------------------------------------------------------|-----------------------|------|--------|
| е₀ Электронное лицензированик × +                      |                                                             |                                   |                                                                                                    | _                     | - 0  | x      |
| ← → C <sup>I</sup> ŵ ③ <b>③</b> https://elicense.kz/Av | ccount/EditProfile                                          | ная страница 🙃 Коллекция веб      | 90% ···· 🗟 🏠                                                                                               | (53) BYOJBULINE - DOV | E 🕃  | ≡<br>» |
| Законодательство Электронное правити                   | ельство Поиск разрешительных документов                     | ви страница 🖉 коллекции всо       | <u>Личный кабинет</u> -                                                                                    | (3) Dividingine 110-  |      |        |
| eolicense anekti                                       | РОННОЕ ЛИЦЕНЗИРОВАНИЕ<br>БЛИКИ КАЗАХСТАН<br>Например: Аде   | ААА<br>Q<br>юкатская деятельность | Единый контакт-центр<br>1414 Звонок бесплатный<br>для зарубежных звонгов<br>+7 7172 тоі вез звонок платный | KA3<br>РУС<br>ENG     |      |        |
| Главная — <u>Редактирование профайла</u>               |                                                             |                                   | Помощь                                                                                                    |                       |      |        |
| Регистрационные данные                                 | Наименование                                                | Товарищество с ограниченно        | й ответственностью "Daf 95"                                                                                | ]                     |      |        |
| Адрес                                                  | Организационно-правовая форма                               | Товарищество с ограниченно        | ой ответственностью                                                                                        |                       |      |        |
| Фактический адрес                                      | Статус                                                      | Зарегистрирован                   |                                                                                                    |                       |      | E      |
| Банковский счет                                        | Форма собственности                                         | Частная собственность             |                                                                                                    |                       |      |        |
| Рег. свид. ЮЛ                                          | БИН                                                         | 180540030581                      |                                                                                                    |                       |      |        |
| Руководитель                                           | окпо                                                        |                                   |                                                                                                    |                       |      |        |
| Учредители                                             | окэд                                                        |                                   |                                                                                                    |                       |      |        |
| Филиалы                                                | Адрес электронной почты *                                   | ugso-kostanai@mail.ru             | Подтвердить                                                                                                | 1                     |      |        |
| Системные оповещения                                   | ФИО руководителя                                            | НУРТАСОВА САЛТАНАТ АЙ,            | ДАРОВНА                                                                                                    |                       |      |        |
|                                                        | Являетесь ли Вы субъектом<br>малого<br>Являруессимательства | Нет<br>Нет                        |                                                                                                    | -                     |      |        |
|                                                        | Пароль:                                                     | Сменить                           |                                                                                                    |                       |      |        |
| Заполните поля                                         | Я                                                           | Обновить из ГБД Запросить ин      | нформацию о филиалах Сохранить                                                                             | олните                | поля | я      |

| Слайд<br>5                                            | Cttl a                                          |                                                                                       | (計) 計()                                                                                                    |                          |
|-------------------------------------------------------|-------------------------------------------------|---------------------------------------------------------------------------------------|----------------------------------------------------------------------------------------------------|--------------------------|
| <b>е</b> ₀ Электронное лицензировани∈ <b>×</b>        | 🔒 Электронное лицензирования 🗙 🕂                |                                                                                       |                                                                                                    |                          |
| $( \leftrightarrow ) \rightarrow $ G $( \mathbf{a} )$ | 🛈 🖸 🔒 https://elicense.kz                       |                                                                                       | 90% 🗸 🕁                                                                                                    | III\ 🗊 📽 😑               |
| 🕀 Рамблер 🧧 Афиша 🗎 Полезн                            | ые сервисы 🔅 Часто посещаемые 🧧 Афиша 🗎         | 🗍 Полезные сервисы   Ф Начальная страница   Ф Колле                                   | кция веб-фраг 🧜 Қазақстан Республик                                                                                                    | 🞯 (53) Входящие - Почт 📎 |
|                                                       | Законодательство Электронное правительство Поис | к разрешительных документов                                                           | <u>Личный кабинет</u> +                                                                                                    | ·                        |
|                                                       | eolicense электронное лиц<br>республики каза    | IEHЗИРОВАНИЕ         Поиск           ХСТАН         Например: Адвокатская деятельность | АА<br>С<br>С<br>С<br>С<br>С<br>С<br>С<br>С<br>С<br>С<br>С<br>С<br>С                                                                       | KA3<br>й рус<br>ENG      |
|                                                       | Безопасность                                    | > М Обслуживание                                                                      | Помощь<br>> Получить ЭЦП<br>Проблемы с подписанием?                                                                                       | ш                        |
|                                                       | Естественные монополии                          | <ul> <li>Охрана окружающей среды</li> <li>Промышленность и технологии</li> </ul>      | <ul> <li>Популярные<br/>электронные услуги</li> <li>О мелицинская леятельность</li> </ul>                                                 |                          |
| Нажмите                                               | Здравоохранение<br>Безопасность                 | > Связь и СМИ                                                                         | <ul> <li>Строительно-монтажные<br/>работы III категория</li> <li>Утверждение<br/>землеустроительных проектов</li> </ul>                   | 2                        |
|                                                       | 3емельные отношения                             | > 🗳 Сельское хозяйство                                                                | о Выдача сертификата<br>специалиста для допуска к                                                                                         |                          |
|                                                       | % Импорт, экспорт товаров                       | > 2 Строительство                                                                     | <ul> <li>Клинической практике</li> <li>Выдача разрешения на проезд<br/>по территории иностранного<br/>государства перевозчикам</li> </ul> |                          |
|                                                       | Культура                                        | > 🚛 Транспорт                                                                         | Республики Казахстан в<br>соответствии с<br>международными договорами,<br>ратифицированными                                               |                          |
|                                                       | Побразование                                    | > 🥹 Финансы                                                                           | <ul> <li><u>Респуоликои казахстан</u></li> <li><u>Уведомление о начале</u><br/>деятельности в качестве<br/>индивидуального</li> </ul>     |                          |
| https://elicense.kz/LicensingContent/Activ            | /ityField?ActivityField.Id=40                   |                                                                                       | предпринимателя<br>• Уведомление о начале                                                                                                 | +                        |

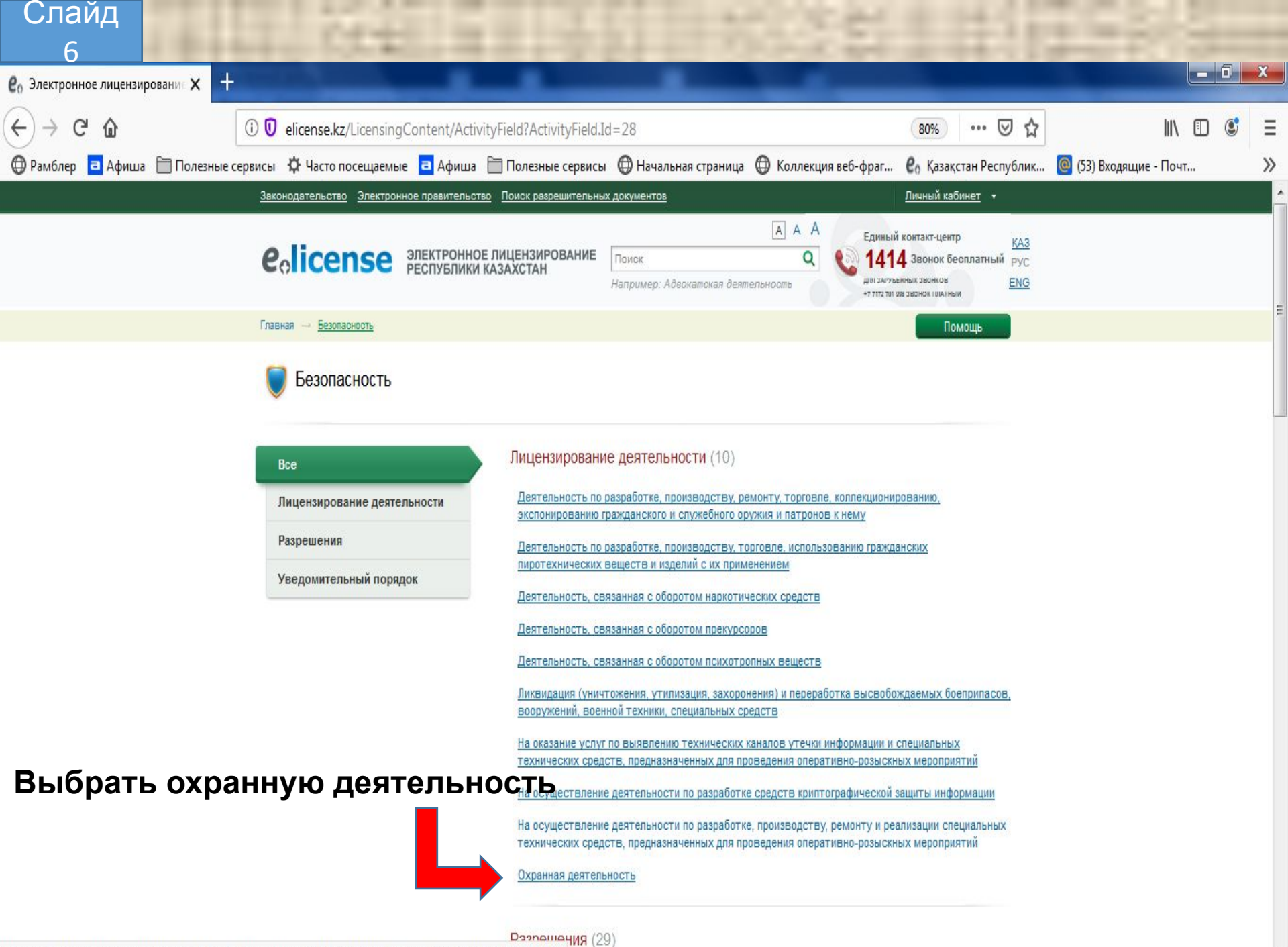

elicense.kz/LicensingContent/Passport?servicesType=LicenseEl3&servicesParameters={"ActivityTypeId":"28015"}

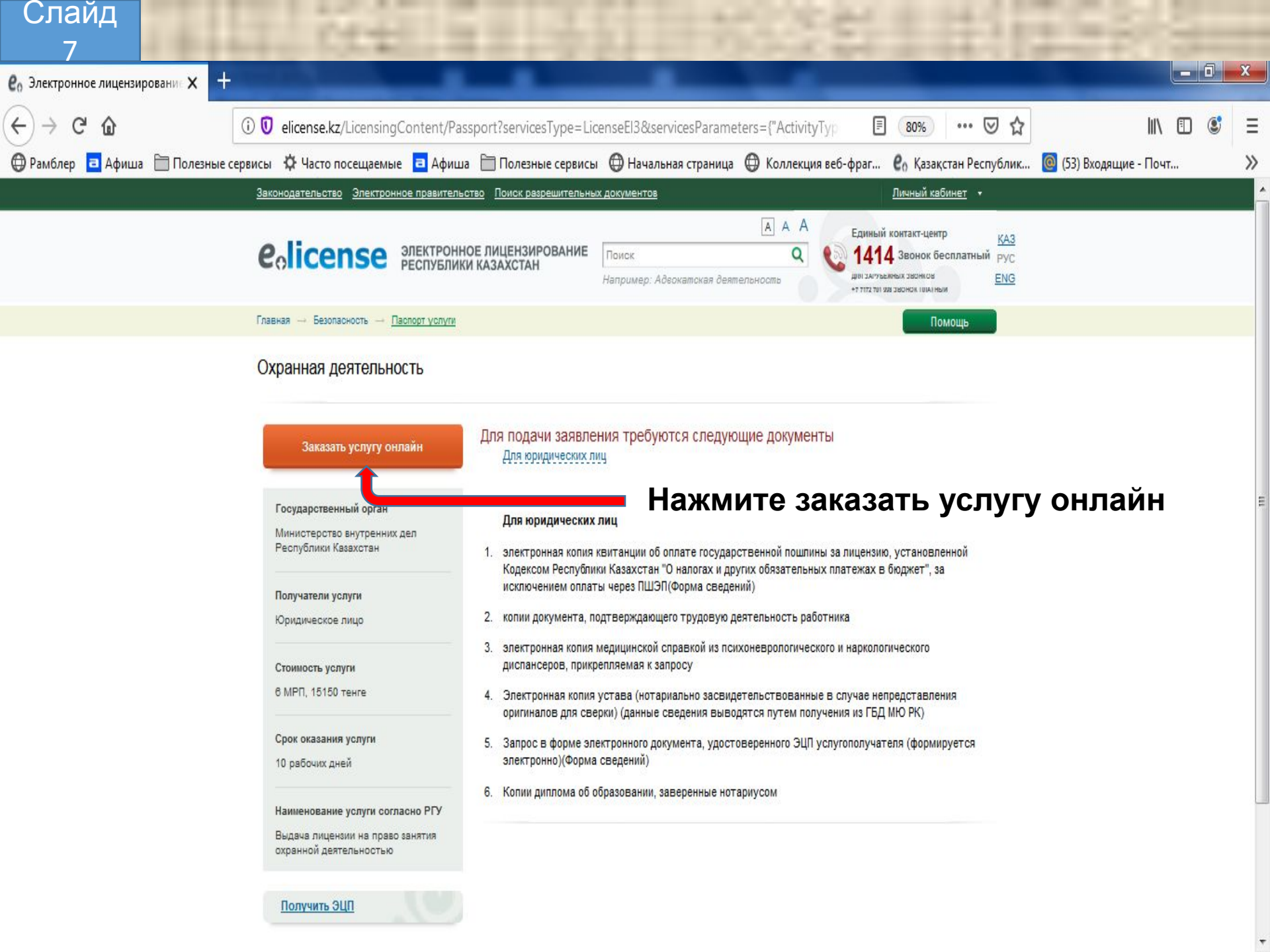

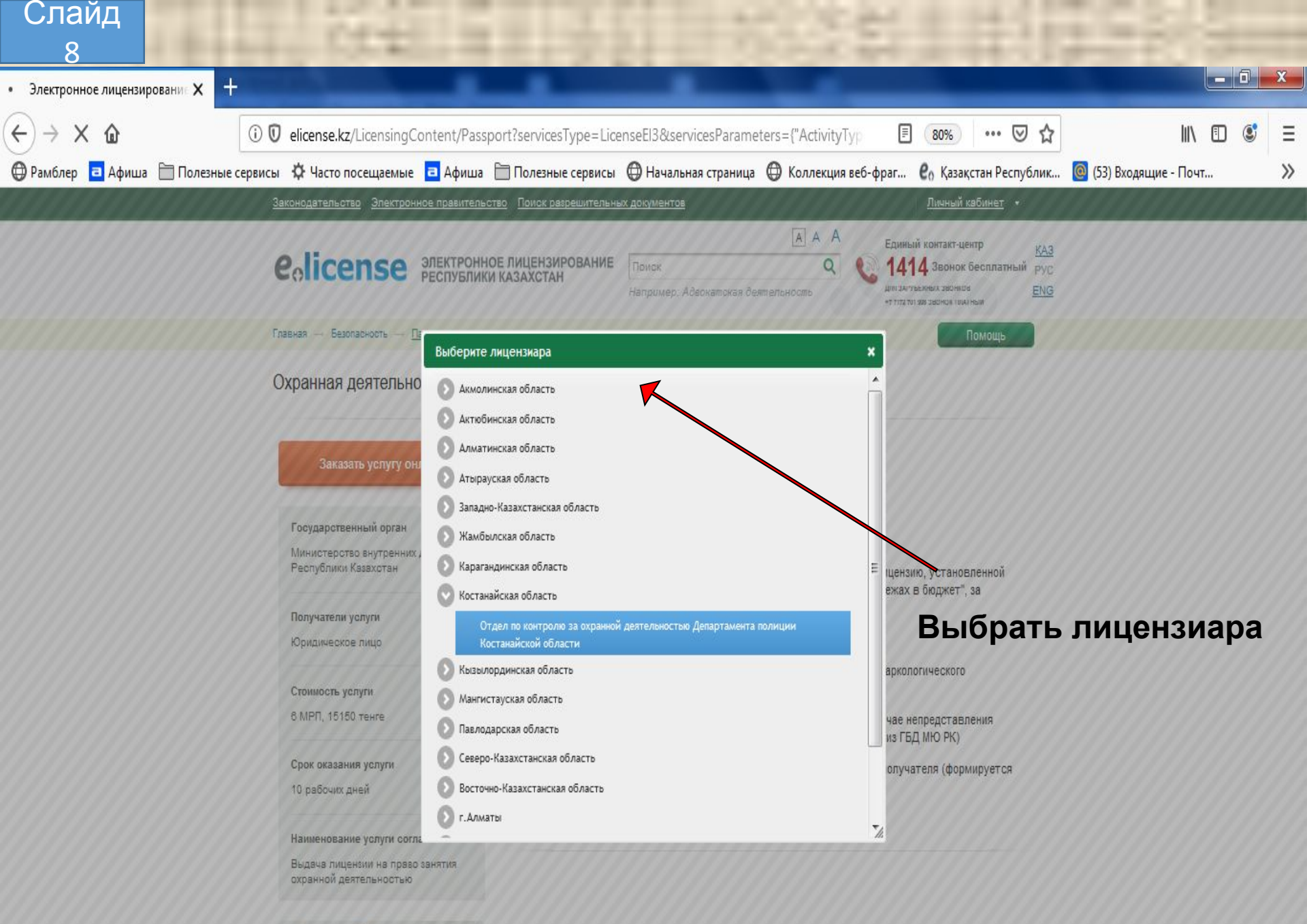

Получить ЭЦП

| Слаид                             | T CON                                                                                  |                                |                      |                      |                                |                   |     |   |   |
|-----------------------------------|----------------------------------------------------------------------------------------|--------------------------------|----------------------|----------------------|--------------------------------|-------------------|-----|---|---|
| 9<br>Электронное лицензирование X | +                                                                                      |                                |                      |                      |                                |                   |     | 0 | x |
| €)→ ୯ û                           | 🛈 🗊 🔒 https://elicense.kz/CreateA                                                      | ActivityLicenseRequest/Index?I | RequestType=ForLicen | seAndAttachment&Fi   | 70% … ⊠ ☆                      | I                 |     | ٢ | Ξ |
| 🔀 Рамблер 🧧 Афиша 🗎 Полезнь       | не сервисы 🔅 Часто посещаемые 🧧 Аф                                                     | иша 📋 Полезные сервисы 🌘       | 🕽 Начальная страница | 🕀 Коллекция веб-фраг | <b>е</b> о Қазақстан Республик | (53) Входящие - Г | очт |   | » |
|                                   | Выбор территории деятел                                                                | ьности                         |                      |                      |                                |                   |     |   |   |
|                                   | Территория деятельности                                                                | Республика Казахстан (Страна)  | Выбрать              |                      |                                |                   |     |   |   |
|                                   | Адрес объекта<br>осуществления деятельности<br>или дейотвий (операций) на<br>русском * |                                |                      |                      |                                |                   |     |   |   |
|                                   | Адрес объекта<br>осуществления деятельности<br>или действий (операций) на<br>казахском |                                |                      |                      |                                |                   |     |   | ſ |
|                                   | Заполните личные данны                                                                 | e                              |                      |                      |                                |                   |     |   |   |
|                                   | Являетесь ли Вы субъектом<br>малого предпринимательства                                | Нет                            | •                    |                      |                                |                   |     |   |   |
|                                   | ФИО представителя *                                                                    |                                |                      |                      |                                |                   |     |   |   |
|                                   | Должность представителя<br>юридического лица                                           |                                |                      |                      |                                |                   |     |   |   |
|                                   | Гражданство представителя<br>юридического лица                                         | Республика Казахстан           | •                    |                      |                                |                   |     |   |   |
|                                   | Адрес представителя<br>юридического лица                                               |                                |                      |                      |                                |                   |     |   |   |
|                                   | Город Казахстана *                                                                     |                                | <u>Выбрать</u>       |                      |                                |                   |     |   |   |
|                                   | Почтовый индекс *                                                                      |                                |                      |                      |                                |                   |     |   |   |
|                                   | Название улицы на русском<br>языке                                                     | улица Гоголя                   |                      |                      |                                |                   |     |   |   |
|                                   | Название улицы на<br>казахском языке                                                   | кешесі Гоголь                  |                      |                      |                                |                   |     |   |   |
|                                   | Номер дома/здания                                                                      | 181                            |                      |                      |                                |                   |     |   |   |
|                                   | Индекс дома                                                                            |                                |                      |                      |                                |                   |     |   |   |
|                                   | Номер квартиры/офиса                                                                   |                                |                      |                      |                                |                   |     |   |   |
|                                   | номера телефонов                                                                       | <u> </u>                       |                      |                      |                                |                   |     |   |   |
|                                   | полера факоов                                                                          |                                |                      |                      | Назад Далее                    |                   |     |   |   |
| and the second second             | TO DO N TO DO DO                                                                       |                                |                      | 1.00                 |                                |                   |     |   | - |
|                                   | Запопнито                                                                              |                                |                      | Папоо -              |                                |                   |     |   |   |

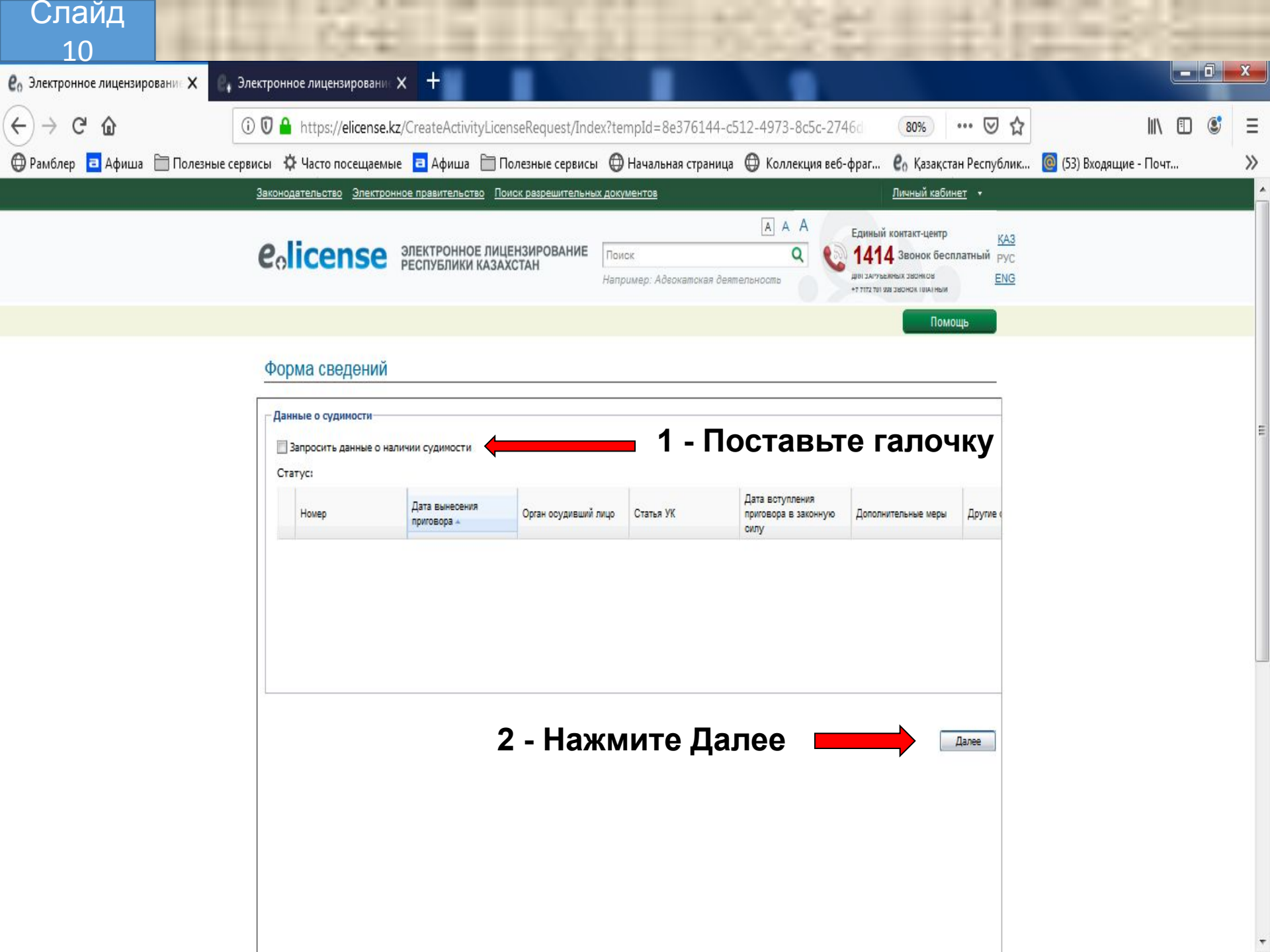

| Слайд                     | 1 1 1 1 1 1                                                                            |                                                                                    |                           |                      |                                |                      |     |
|---------------------------|----------------------------------------------------------------------------------------|------------------------------------------------------------------------------------|---------------------------|----------------------|--------------------------------|----------------------|-----|
| 11                        |                                                                                        |                                                                                    |                           | 10000                |                                |                      |     |
| Со электронное лицензиров | зани Х Электронное лицензирова                                                         |                                                                                    |                           |                      |                                |                      |     |
| (←) → C' @                | 🛈 🔽 🔒 https://elicens                                                                  | e.kz/CreateActivityLicenseRequest/I                                                | ndex?tempId=8e376144-c5   | 12-4973-8c5c-2746d   | 80% … 🛛 🕁                      | III\ 🗊               | © Ξ |
| 💮 Рамблер 🧧 Афиша [       | Полезные сервисы Ф Часто посещае<br>полезные сервисы Полезника                         | мые 🧧 Афиша 🛅 Полезные серви                                                       | ісы   ӨНачальная страница | 🕀 Коллекция веб-фраг | <b>е</b> о Қазақстан Республик | (53) Входящие - Почт | >>  |
|                           | дата письма<br>согласования<br>Министерства<br>внутренних дел<br>Республики Казахстан: |                                                                                    |                           |                      |                                |                      |     |
|                           | Категория субъекта<br>предпринимательства:                                             | Субъект малого предпринимательства                                                 |                           |                      |                                |                      |     |
|                           | Номер разрешения на<br>хранение, хранения и                                            |                                                                                    |                           |                      | P×                             |                      |     |
|                           | ношения гражданского<br>оружия и патронов к<br>нему физическим и                       |                                                                                    |                           |                      |                                |                      |     |
|                           | юридическим лицам:<br>Информация о                                                     |                                                                                    |                           |                      |                                |                      |     |
|                           | разрешении:<br>Предупрежден об                                                         | Ла                                                                                 |                           |                      | ~                              |                      |     |
|                           | административной<br>ответственности за                                                 |                                                                                    |                           |                      |                                |                      |     |
|                           | заведомо<br>недостоверной                                                              |                                                                                    |                           |                      |                                |                      |     |
|                           | (ложной) информации<br>при получении<br>лицензии по части 2                            |                                                                                    |                           | 2                    |                                |                      |     |
|                           | статьи 464 Кодекса об<br>административных                                              |                                                                                    |                           | Salioli              | ните фор                       | му сведени           | и   |
|                           | правонарушениях:<br>Сведения об увольнений                                             | Нет                                                                                |                           | Нажми                |                                | ранить и             |     |
|                           | по отрицательным<br>мотивам:*                                                          |                                                                                    |                           | пажми                | те далее                       |                      | Ξ   |
|                           |                                                                                        |                                                                                    |                           | ( H                  | Назад Сохранить 👻              |                      |     |
|                           |                                                                                        |                                                                                    |                           |                      | Назад Далее                    |                      |     |
|                           |                                                                                        |                                                                                    |                           |                      |                                |                      |     |
|                           | Colicense © Элек<br>O порта                                                            | ронное лицензирование Республики Казахстан<br><u>не Карта сайта Обратная связь</u> |                           |                      |                                |                      |     |
|                           |                                                                                        |                                                                                    |                           |                      |                                |                      |     |

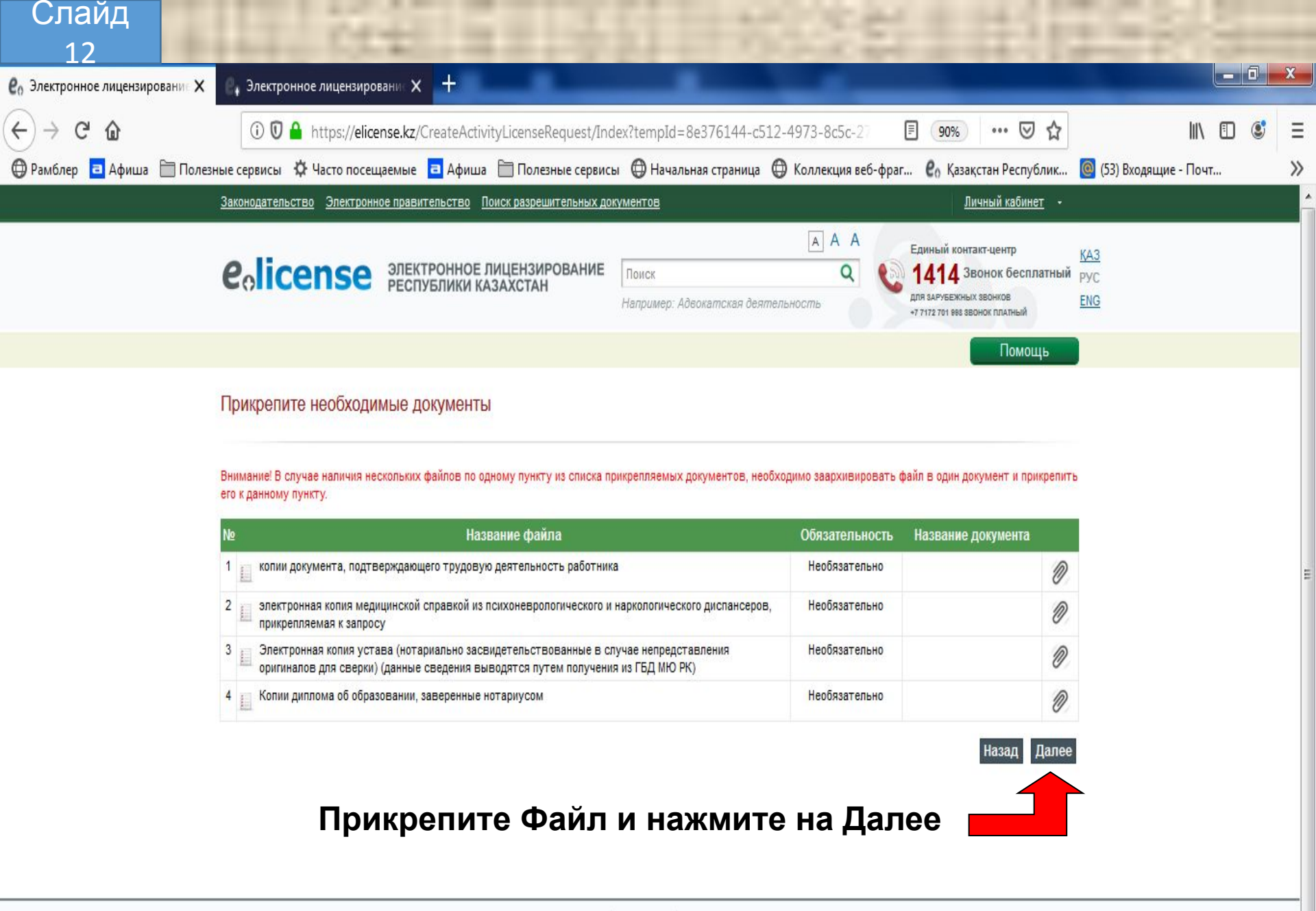

 Colicense
 © Электронное лицензирование Республики Казахстан.

 О портале
 Карта сайта
 Обратная связь

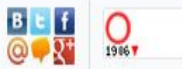

1 102

|             | ~                              | U 🖬 https://elic | ense.kz/CreateAct   | ivityLicen:                                                   | Добавление ново      | Добавление новой записи 🛛 🗐 |                    |                                |                           |       |          | ۲          |
|-------------|--------------------------------|------------------|---------------------|---------------------------------------------------------------|----------------------|-----------------------------|--------------------|--------------------------------|---------------------------|-------|----------|------------|
| пер 🖻 Афиша | 🛅 Полезные сервисе             | ы 🌣 Часто посе   | щаемые 🔁 Афиц       | иа 🛅 По                                                       | Вид платежа:         | Запрос                      | информации         | о платеже чере                 | з Плат 👻                  | ящи   | е - Почт |            |
|             | Информация                     | об оплате        |                     |                                                               | Оплаченная<br>сумма: | 15150                       |                    |                                |                           |       |          |            |
|             |                                |                  |                     | _                                                             | Дата документа:      | 19.09.20                    | )19                |                                |                           |       |          |            |
|             |                                |                  |                     |                                                               | Банк оплаты:         | "Талдык                     | органский фи       | илиал АО Цесна                 | Банк" 🗸                   |       |          |            |
|             | — Оплата лицензионного сбора — |                  | изее                | Налоговый<br>орган:                                           | УГД по г             | городу Шымк                 | ент                | ×                              | Kon                       |       |          |            |
|             | Сумма лицензионного            | 6                |                     | нная                                                          | Код бюджетной        | 101105 -                    | Корпоратив         | ный подоходны                  | й нало 🗡                  | бюдже |          |            |
|             | сбора (МРП):                   |                  |                     | PП): Код назначения 911-Начисленные (исчисленные) и иные об 🗸 |                      |                             |                    |                                |                           |       | ные об 🛩 | 1.52655.56 |
|             | Сумма<br>лицензионного         | 15150            |                     | _                                                             | платежа:             |                             |                    |                                |                           |       |          |            |
|             | свора (тг):                    |                  |                     |                                                               |                      |                             |                    | Добавить                       | Отмена                    |       |          |            |
|             | О Добавить                     | ) Удалить Обн    | ювить Произвести    | оплату                                                        |                      |                             |                    |                                |                           |       |          |            |
|             | Вид платежа                    | Статус           | Оплаченная<br>сумма | Номер<br>документа                                            | Дата документа Ба    | анк оплаты                  | Налоговый<br>орган | Код бюджетной<br>классификации | Код назначения<br>платежа |       |          |            |
|             |                                | 1                |                     |                                                               |                      |                             |                    |                                |                           |       |          |            |
|             |                                |                  |                     |                                                               |                      |                             |                    |                                |                           |       |          |            |
|             |                                |                  |                     |                                                               |                      |                             |                    |                                |                           |       |          |            |
|             |                                |                  |                     |                                                               |                      |                             |                    |                                |                           |       |          |            |
|             |                                |                  |                     |                                                               |                      |                             |                    |                                |                           |       |          |            |

Заполните данные об оплате и нажмите на Далее

# Слайд

### Подписание заявления электронно-цифровой подписью

Внимание! Нажав кнопку "Подписать", Вы подтверждаете достоверность указанных Вами сведений. Перед подписанием Вы можете просмотреть и проверить проект ответа. В случае необходимости Вы также можете вернуться и откорректировать данные.

#### Скачать заявление

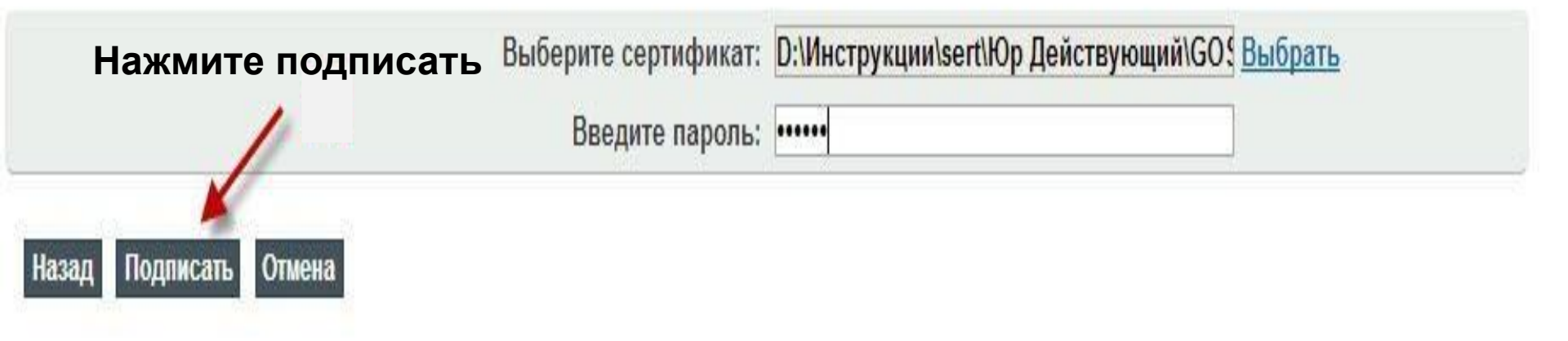

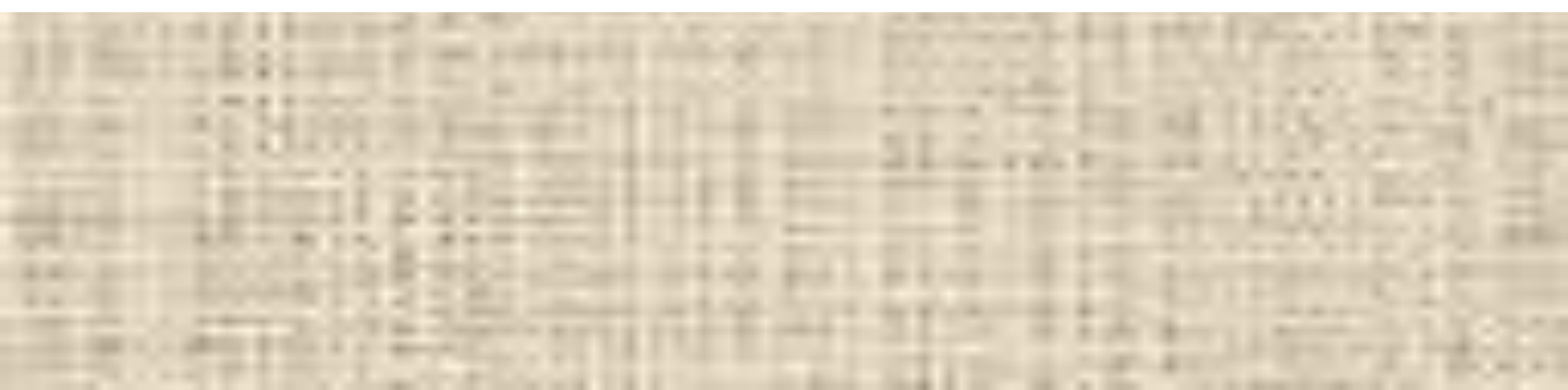

## Заявка подана

### Процесс подачи заявления успешно завершен

Статус ваших заявлений можно узнать на странице «Мои заявления»

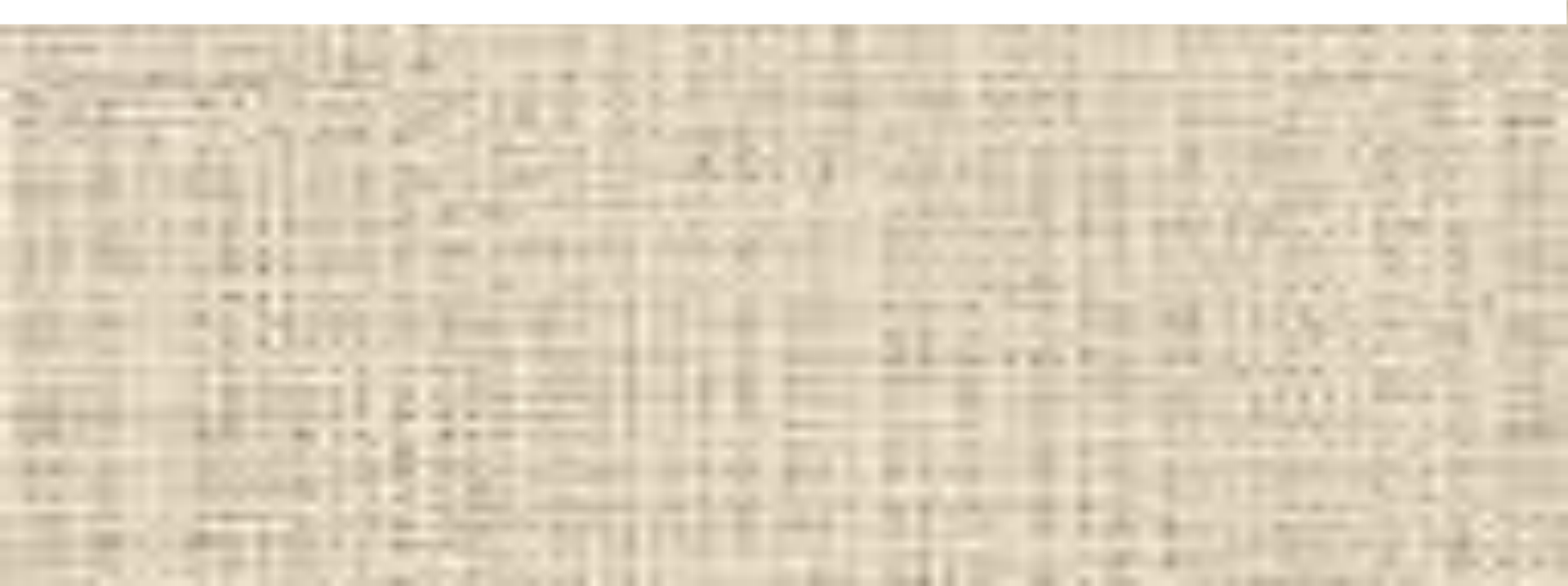